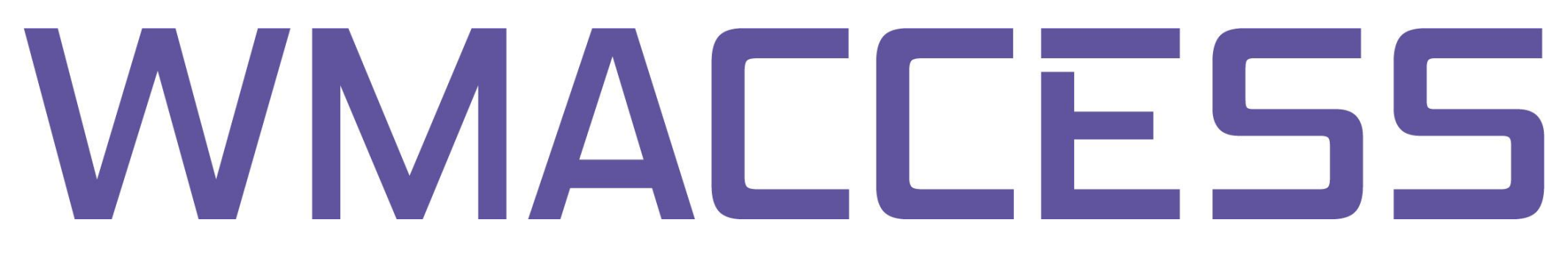

## Query income data

Distributions of investment funds Deemed distribution income Dividends & Interest payments After logging in you will find yourself in the query mask for securities master data.

| 🖉 wm¥iew - Busch, Stel | ffen @ WMACCESS - Windows Internet | Explorer     |                                                                  |
|------------------------|------------------------------------|--------------|------------------------------------------------------------------|
|                        | CESS                               |              | 5                                                                |
| wmView                 | ▶ (G) Securities Static Data       | ▶ Expert     | Query Reference:                                                 |
| Fieldident             | Field name                         | Select value |                                                                  |
| WKN                    | WKN                                |              |                                                                  |
| ▶ ISIN                 | ISIN                               |              |                                                                  |
| ▶ GD240 / ▶ GD245      | Orig. issuer no /Curr. issuer no.  |              |                                                                  |
| ▶ GD260                | Secs.short descr.                  |              |                                                                  |
| ▶ GD270A               | Secs.long descr.1                  |              |                                                                  |
| ▶ GD270B               | Secs.long descr.2                  |              |                                                                  |
| ▶ GD198B               | Prod.categ.segm.                   | H+           |                                                                  |
| ▶ GD198C               | Instrument type                    | ++           |                                                                  |
|                        |                                    |              |                                                                  |
|                        |                                    |              |                                                                  |
| 9.6.2011 10:50:59      |                                    |              | Wim\4ew.jsp 28060 2011-05-16   CWim\4ewCtrl java 28060 2011-05-1 |
| Fertig                 |                                    |              | 💽 Lokales Inbranet 😳 🔩 100% 🔹                                    |

To switch to another query profile, please click on the name of the current profile or use the key combination  $\langle ALT \rangle + \langle A \rangle$ .

|                   | Ten @ WMALCESS - Windows Internet E                                                                                                    | xplorer      |
|-------------------|----------------------------------------------------------------------------------------------------|--------------|
| wmView            | Image: Here and the second second | ▶ Expert     |
| Fieldident        | Field name Profile Select(ALT-A)                                                                                                    | Select value |
| WKN               | WKN                                                                                                    |              |
| ▶ ISIN            | ISIN                                                                                                    |              |
| ▶ GD240 / ▶ GD245 | Orig. issuer no./Curr. issuer no.                                                                                                    | -            |
| ▶ GD260           | Secs.short descr.                                                                                                    |              |
| ▶ GD270A          | Secs.long descr.1                                                                                                    |              |
| ▶ GD270B          | Secs.long descr.2                                                                                                    |              |
| ▶ GD198B          | Prod.categ.segm.                                                                                                    | ₩            |
| ▶ GD198C          | Instrument type                                                                                                    | •            |

Choose the profile "(E) Dividend and Coupon payments" from the selection of query profiles.

| wmView      | Show Sections                                                 | 🛞 a                          | ▶ Expert     |   |
|-------------|---------------------------------------------------------------|------------------------------|--------------|---|
| Fieldident  | (B) Coupon Renewals                                           |                              | Calastanius  | _ |
| WKN         | (D) Options & Futures (<br>(E) Dividend and Coupo<br>Payments | okr)<br>on                   | Select value |   |
| ISIN        | (G) Securities Static Dat<br>(H) Shareholders' Meeti          | ta<br>nos                    |              |   |
| ▶ GD240 / ▶ | GC (I) Fund Prices                                            | Earnings <mark>r no</mark> . | -            |   |
| ▶ GD260     | (K) Capital Adj <b>u</b> iments<br>(M) Issuer Static Data     |                              |              |   |
| • GD270A    | (P) Invalidated Securitie                                     | S                            |              |   |
| ▶ GD270B    | (R) Risk Management                                           | .65                          |              |   |
| ▶ GD198B    | (U) Conversions<br>(V) Maturities<br>(X) Stock Exchange Elig  | ibilities                    | *            |   |

## The query profile "Dividend and Coupon payments" will be loaded.

| 🖉 wmView - Busch, | Steffen @ WMACCESS - Windows Internet Expl | orer                                  |                                  | <u>_ox</u>                                      |
|-------------------|--------------------------------------------|---------------------------------------|----------------------------------|-------------------------------------------------|
|                   | ACCESS                                     |                                       | 5                                |                                                 |
| wmView            | ▷ (E) Dividend and Coupon Payments         | ▶ Expert                              | Query Reference:                 |                                                 |
| Fieldident        | Field name                                 | Select value                          |                                  |                                                 |
| WKN               | WKN                                        |                                       |                                  |                                                 |
| ▶ ISIN            | ISIN                                       |                                       |                                  |                                                 |
| ▶ GD260           | Secs.short descr.                          |                                       |                                  |                                                 |
| ▶ ED004A          | Dividend proposal                          | H                                     |                                  |                                                 |
| ▶ ED005           | Div. payment type                          | H                                     | <br>_                            |                                                 |
| ▶ ED006           | Dividend type                              | H                                     | <br>                             |                                                 |
| ▶ ED021           | Payable from(CBF)                          | · · · · · · · · · · · · · · · · · · · |                                  |                                                 |
| ▶ ED022           | Payable on (CBF)                           | · · · ·                               |                                  |                                                 |
| ▶ ED007           | Ex date                                    | · .                                   |                                  |                                                 |
| (0) (0) (0)       | C)<br>. clear                              | Ø Ø Ø                                 | Wm\4ew.jsp 28060 2011-05-16   CV | (*) (?) (*)<br>ImvlevCtrl java 28060 2011-05-16 |
| Fertig            |                                            |                                       | Lokales Intranet                 | 😯 💐 100% 🔹 🏿                                    |

Now you can enter a WKN or ISIN as search criteria. The search with Swiss security number is feasible in the expert mode (>Expert). Use GV875A with the value "CH" and GV875B for the Swiss security number.

| 🖉 wmView - Busch, S           | Steffen @ WMACCESS - Windows Internet Exp | lorer        |                                                                        |
|-------------------------------|-------------------------------------------|--------------|------------------------------------------------------------------------|
|                               | CCESS                                     | 15           | S AND                                                                  |
| wmView                        |                                           | ▶ Expert     | Query Reference:                                                       |
| Fieldident                    | Field name                                | Select value |                                                                        |
| WKN                           | WKN                                       |              |                                                                        |
| ▶ ISIN                        | ISIN                                      | LU0090865873 |                                                                        |
| ▶ GD260                       | Secs.short descr.                         |              |                                                                        |
| ▶ ED004A                      | Dividend proposal                         | H            |                                                                        |
| ▶ ED005                       | Div. payment type                         | +            |                                                                        |
| ▶ ED006                       | Dividend type                             | +            |                                                                        |
| ▶ ED021                       | Payable from(CBF)                         |              |                                                                        |
| ▶ ED022                       | Payable on (CBF)                          | ·            |                                                                        |
| ▶ ED007                       | Ex date                                   | ·            |                                                                        |
| (<br>9.0.2011 12:10:37 main - | 1)<br>Insturn                             | Ø Ø Ø        | ()<br>Wm\4ew.jsp 28060 2011-05-16   C'Wm\4ewCtrl java 28060 2011-05-16 |
| Fertig                        |                                           |              | 📃 🔛 Lokales Intranet 😳 🔩 100% 🔹 🍃                                      |

The hit list contains the income data sets that were found for your search. Tip #1: If the column "Ex-date" does not contain any information, use the Toggle function to display the "Inflow day". This function is enabled by clicking on the last column of the hit list, here "Div. payment method" selection window will open – select the line "Inflow day".

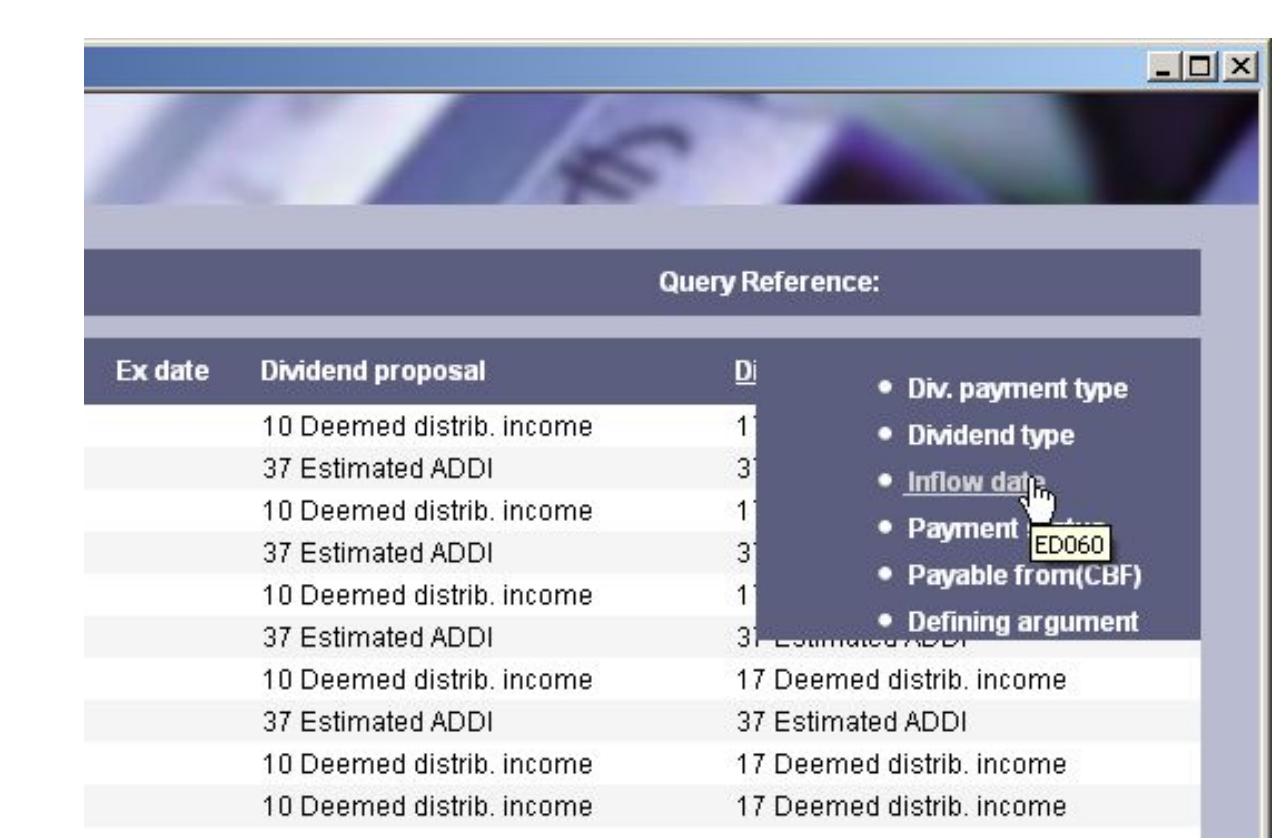

The last column now contains the information "Inflow day" – equivalent to WM field ED060.

| wmview        | Image: Image: Image |            | Query Referenc            | e:          |
|---------------|----------------------------------------------------------------------------------------------------|------------|---------------------------|-------------|
| SIN           | Security Short Name                                                                                                    | WKN Ex dat | e Dividend proposal       | Inflow date |
| U0090865873   | ABERD.MON.MKT L-EUR A-2                                                                                                    | 973498     | 10 Deemed distrib. income | 31/12/2010  |
| U0090865873   | ABERD.MON.MKT L-EUR A-2                                                                                                    | 973498     | 37 Estimated ADDI         | 31/12/2010  |
| U0090865873   | ABERD.MON.MKT L-EUR A-2                                                                                                    | 973498     | 10 Deemed distrib. income | 31/12/2009  |
| .U0090865873  | ABERD.MON.MKT L-EUR A-2                                                                                                    | 973498     | 37 Estimated ADDI         | 31/12/2009  |
| U0090865873   | ABERD.MON.MKT LEUR A-2                                                                                                    | 973498     | 10 Deemed distrib. income | 31/12/2008  |
| U0090865873   | ABERD MON MKT LEUR A-2                                                                                                    | 973498     | 37 Estimated ADDI         | 31/12/2008  |
| U0090865873   | ABERD MON MKT L-EUR A-2                                                                                                    | 973498     | 10 Deemed distrib. income | 31/12/2007  |
| U0090865873   | ABERD.MON.MKT L-EUR A-2                                                                                                    | 973498     | 37 Estimated ADDI         | 31/12/2007  |
| U0090865873   | ABERD.MON.MKT L-EUR A-2                                                                                                    | 973498     | 10 Deemed distrib. Income | 31/12/2006  |
| U0090865873   | ABERD.MON.MKT LEUR A-2                                                                                                    | 973498     | 10 Deemed distrib. income | 31/12/2005  |
| U0090865873   | ABERD MON MKT L-EUR A-2                                                                                                    | 973498     | 37 Estimated ADDI         | 31/12/2005  |
| U0090865873   | ABERD.MON.MKT L-EUR A-2                                                                                                    | 973498     | 10 Deemed distrib. income | 31/12/2004  |
| U0090865873   | ABERD.MON.MKT L-EUR A-2                                                                                                    | 973498     | 10 Deemed distrib. income | 31/12/2003  |
| U0090865873   | ABERD.MON.MKT LEUR A-2                                                                                                    | 973498     | 10 Deemed distrib. income | 31/12/2002  |
| U0090865873   | ABERD.MON.MKT L-EUR A-2                                                                                                    | 973498     | 10 Deemed distrib. income | 31/12/2001  |
| U0090865873   | ABERD.MON.MKT LEUR A-2                                                                                                    | 973498     | 10 Deemed distrib. income | 31/12/2000  |
| U0090865873   | ABERD.MON.MKT L-EUR A-2                                                                                                    | 973498     | 10 Deemed distrib. income | 31/12/1999  |
| U0090865873   | ABERD.MON.MKT L-EUR A-2                                                                                                    | 973498     | 10 Deemed distrib. income | 31/12/1998  |
| U0090865873   | ABERD.MON.MKT LEUR A-2                                                                                                    | 973498     | 10 Deemed distrib. Income | 31/12/1997  |
| 1100000000000 | AREOD MONIMUT LIEUR & 2                                                                                                    | 973498     | 10 Deemed distrib income  | 31/12/1006  |

Tip #2: Choose the line "Payment status" in the Toggle Function. Cancelled data sets, like in this example in the event of estimated values, can be ignored.

|              | ▶ (E) Dividend and Coupon Payment | s      |                           | Query Reference:              |
|--------------|-----------------------------------|--------|---------------------------|-------------------------------|
| SIN          | Security Short Name               | WKN    | Ex date Dividend proposal | Payment status                |
| U0090865873  | ABERD MON MKT L-EUR A-2           | 973498 | 10 Deemed distrib. inco   | me 4 Effective; w/o approval  |
| U0090865873  | ABERD.MON.MKT L-EUR A-2           | 973498 | 37 Estimated ADDI         | S Cancellation                |
| _U0090865873 | ABERD MON MKT L-EUR A-2           | 973498 | 10 Deemed distrib. inco   | me 4 Effective; w/o approval  |
| LU0090865873 | ABERD.MON.MKT L-EUR A-2           | 973498 | 37 Estimated ADDI         | S Cancellation                |
| _U0090865873 | ABERD.MON.MKT L-EUR A-2           | 973498 | 10 Deemed distrib. inco   | me 4 Effective; w/o approval  |
| LU0090865873 | ABERD.MON.MKT L-EUR A-2           | 973498 | 37 Estimated ADDI         | S Cancellation                |
| U0090865873  | ABERD.MON.MKT L-EUR A-2           | 973498 | 10 Deemed distrib. inco   | me 4 Effective; w/o approval  |
| .U0090865873 | ABERD.MON.MKT L-EUR A-2           | 973498 | 37 Estimated ADDI         | S Cancellation                |
| U0090865873  | ABERD.MON.MKT L-EUR A-2           | 973498 | 10 Deemed distrib. inco   | me 4 Effective; w/o approval  |
| U0090865873  | ABERD.MON.MKT L-EUR A-2           | 973498 | 10 Deemed distrib. inco   | me 4 Effective; w/o approval  |
| .U0090865873 | ABERD, MON, MKT L-EUR A-2         | 973498 | 37 Estimated ADDI         | S Cancellation                |
| U0090865873  | ABERD.MON.MKT L-EUR A-2           | 973498 | 10 Deemed distrib. inco   | me 4 Effective; w/o approval  |
| .U0090865873 | ABERD.MON.MKT L-EUR A-2           | 973498 | 10 Deemed distrib. inco   | me 8 Effective, conting.auth. |
| U0090865873  | ABERD.MON.MKT L-EUR A-2           | 973498 | 10 Deemed distrib. inco   | me 4 Effective; w/o approval  |
| .U0090865873 | ABERD.MON.MKT L-EUR A-2           | 973498 | 10 Deemed distrib. inco   | me 2 Proposed                 |
| .U0090865873 | ABERD.MON.MKT L-EUR A-2           | 973498 | 10 Deemed distrib. inco   | me                            |
| .U0090865873 | ABERD.MON.MKT L-EUR A-2           | 973498 | 10 Deemed distrib. inco   | me                            |
| U0090865873  | ABERD.MON.MKT L-EUR A-2           | 973498 | 10 Deemed distrib. inco   | me                            |
| LU0090865873 | ABERD.MON.MKT L-EUR A-2           | 973498 | 10 Deemed distrib. Inco   | me 4 Effective; w/o approval  |
|              |                                   |        | 10 Decreed distributions  |                               |

To view all details of an income, double-click on the desired line in the hit list. As an alternative, you can also use the cursor or the <ENTER> key.

|              | CESS                               |           |         |                           | 100         |
|--------------|------------------------------------|-----------|---------|---------------------------|-------------|
| wmView       | ▷ (E) Dividend and Coupon Payments |           |         | Query Refere              | nce:        |
| ISIN         | Security Short Name                | WKN       | Ex date | Dividend proposal         | Inflow date |
| U0090865873  | ABERD.MON.MKT L-EUR A-2            | 973498    |         | 10 Deemed distrib. income | 31/12/2010  |
| U0090865873  | ABERD.MON.MKT L-EUR A-2            | 973498    |         | 37 Estimated ADDI         | 31/12/2010  |
| U0090865873  | ABERD.MON.MKT L-EUR A-2            | 973498    |         | 10 Deemed distrib. income | 31/12/2009  |
| LU0090865873 | ABERD.MON.MKT L-EUR A-2            | 973498    |         | 37 Estimated ADDI         | 31/12/2009  |
| LU0090865873 | ABERD.MON.MKT L-EUR A-2            | 973498    |         | 10 Deemed distrib. Income | 31/12/2008  |
| LU0090865873 | ABERD MON MKT L-EUR A-2            | 973498    |         | 37 Estimated ADDI         | 31/12/2008  |
| .U0090865873 | ABERD MON MKT L-EUR A-2            | 973498    |         | 10 Deemed distrib. income | 31/12/2007  |
| .U0090865873 | ABERD.MON.MKT L-EUR A-2            | 973498    |         | 37 Estimated ADDI         | 31/12/2007  |
| U0090865873  | ABERD.MON.MKT L-EUR A-2            | 973498    |         | 10 Deemed distrib. income | 31/12/2006  |
| U0090865873  | ABERD.MON.MKT L-EUR A-2            | 973498    |         | 10 Deemed distrib. income | 31/12/2005  |
| U0090865873  | ABERD.MON.MKT L-EUR A-2            | 973498    |         | 37 Estimated ADDI         | 31/12/2005  |
| .U0090865873 | ABERD MON MKT L-EUR A-2            | 973498    |         | 10 Deemed distrib. income | 31/12/2004  |
| .U0090865873 | ABERD.MON.MKT L-EUR A-2            | 973498    | N       | 10 Deemed distrib. income | 31/12/2003  |
| .U0090865873 | ABERD.MON.MKT L-EUR A-2            | 973498    | hg      | 10 Deemed distrib. income | 31/12/2002  |
| U0090865873  | ABERD.MON.MKT L-EUR A-2            | 973498    |         | 10 Deemed distrib. income | 31/12/2001  |
| .U0090865873 | ABERD.MON.MKT L-EUR A-2            | 973498    |         | 10 Deemed distrib. income | 31/12/2000  |
| LU0090865873 | ABERD.MON.MKT L-EUR A-2            | 973498    |         | 10 Deemed distrib. income | 31/12/1999  |
| .U0090865873 | ABERD.MON.MKT L-EUR A-2            | 973498    |         | 10 Deemed distrib. income | 31/12/1998  |
| LU0090865873 | ABERD.MON.MKT L-EUR A-2            | 973498    |         | 10 Deemed distrib. Income | 31/12/1997  |
| LU0090865873 | ABERD.MON.MKT LEUR A-2             | 973498    |         | 10 Deemed distrib. income | 31/12/1996  |
|              |                                    | 1 to 20 o | í 22    |                           |             |
|              |                                    |           |         |                           |             |
| 3 🚯 👔        | ) 🗈 🔹                              |           | ()      |                           |             |

The detail display of an income comprises e. g. payment area, currency and (one or more) amount fields, as well as Ex day and / or Inflow day.

| 🖉 wm¥iew - Busch, Stef        | fen @ WMACCESS - Wind | lows Internet Explorer |            |       |                  |                      |                  |                    |
|-------------------------------|-----------------------|------------------------|------------|-------|------------------|----------------------|------------------|--------------------|
|                               | CESS                  |                        |            |       | 15               |                      |                  |                    |
| wmView                        |                       | pupon Payments         |            |       | Quer             | y Reference:         |                  |                    |
| ISIN LU0090865873             | Security Short Name   | ABERD.MON.MKT LEUR A-2 | WKN 973498 | skz 2 | BID 004010640700 | lkz 3                |                  |                    |
| ▶ Fieldident                  | Value                 | Definition             |            |       |                  |                      |                  |                    |
| ED004A                        | 10                    | Deemed distrib. income |            |       |                  |                      |                  | 11                 |
| Div. payment type<br>▶ ED005  | 17                    | Deemed distrib. income |            |       |                  |                      |                  | _                  |
| Dividend type<br>ED006        | 62                    | Deemed distr. income   |            |       |                  |                      |                  |                    |
| Pymt. pd. type<br>▶ ED023     | 1                     | Financial year         |            |       |                  |                      |                  |                    |
| Pymt. pd. from<br>▶ ED024A    | 01/01/2003            |                        |            |       |                  |                      |                  |                    |
| Pymt. pd. to<br>▶ ED025A      | 31/12/2003            |                        |            |       |                  |                      |                  |                    |
| Withh. tax type<br>▶ ED035    | 23                    | N.G.inv.reinv.only     |            |       |                  |                      |                  |                    |
| Invest currency<br>ED050      | EO                    | Euro                   |            |       |                  |                      |                  |                    |
| Taxable inc. prv.<br>▶ ED053A | 7.6289000             |                        |            |       |                  |                      |                  |                    |
| Taxable inc. bus.<br>▶ ED054A | 7.6289000             |                        |            |       |                  |                      |                  |                    |
| Taxable inc.17(1)<br>ED058A   | 7.62890000            |                        |            |       |                  |                      |                  |                    |
| inflow date<br>▶ ED060        | 31/12/2003            |                        |            |       |                  |                      |                  |                    |
| 6 6 1                         | ) 🕑                   |                        | 🖬 🙆        |       |                  | 0                    |                  | ? 3                |
| 9.0.2011 12:25:54 main - sean | ch                    |                        |            |       | Wm\dew.jsp 2     | 8060 2011-05-16   CV | im view Ctri jav | a 28860 2011-05-16 |
| Fertig                        |                       |                        |            |       | Lokales          | Intranet             | 0                | 100% • //          |

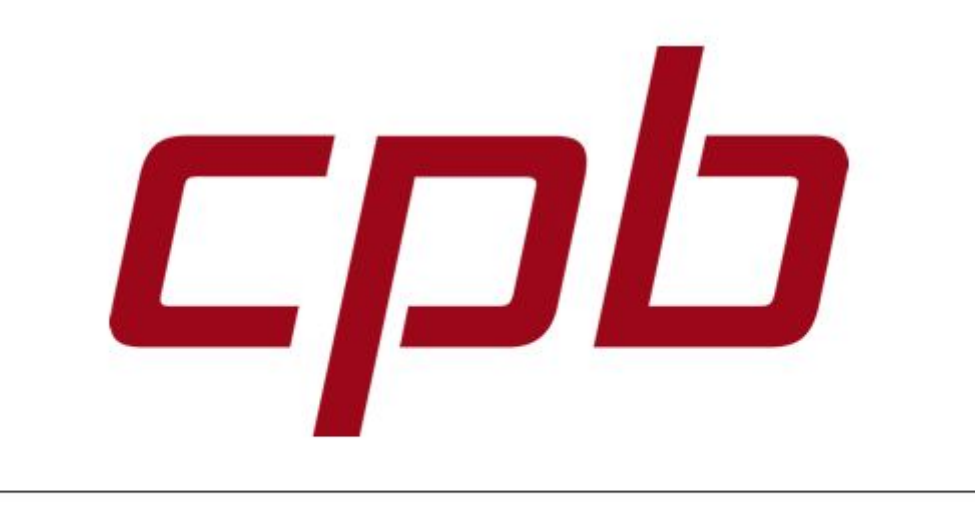

## WMACCE55

Intelligent and easy search – quick results and decision!

## www.wmaccess.com

© CPB Software (Germany) GmbH